#### ARTIGO: 11531

**4Gym - Configurar o plano para gerar pagamentos automaticamente ao cadastrar um cliente nesse plano** Olá!

O quê você vai encontrar nesse artigo:

• Como configurar um plano para quando o cliente for cadastrado nele, automaticamente ser gerado certa quantidade pagamentos para agilizar a configuração do plano.

Vamos ver os passos para configurar essa tarefa:

Consideramos aqui que você já possui o plano cadastrado e vamos editar esse plano.

## Passo 1 - Abrir a listagem dos planos e editar o plano desejado.

Para abrir a listagem de planos acesse o menu. Planos/Convênios/Grades > Planos > Listar planos

# Passo 2 - Localize o plano desejado e clique em editar(lápis), como imagem abaixo:

| Listagem - 5 registros |                            |
|------------------------|----------------------------|
|                        | Descrição(nome)            |
| 🕐 💼 🕈 mais ações 🔻     | Musculação Livre Anual     |
| 🖍 💼 🕈 mais ações 🔻     | Musculação Livre Mensal    |
| 🖍 📋 🕈 mais ações 🔻     | Musculação Livre Semestral |

## Passo 3 - Clique na aba Pagamentos para gerar ao cadastrar, como imagem abaixo:

| Image: Construction of the second second | ar Plano 🕜 Editar 💼 Remover | 1 1 1 1 1 1 1 1 1 1 1 1 1 1 1 1 1 1 1 |
|----------------------------------------------------------------------------------------------------|-----------------------------|---------------------------------------|
| ✓ ocultar/exibir mais instruções d                                                                                                    | le plano                    |                                       |
| 🔳 Informações do plano                                                                                                    | 🔦 Controles de acesso       | 🔅 Pagamentos para gerar ao cadastrar  |
| Descrição(nome)*                                                                                                    | Ļ                           |                                       |
| Musculação Livre Anual                                                                                                    |                             |                                       |
| Valor*                                                                                                    | Valor matrícula             | Valor taxa retorno                    |
| 1.100,00                                                                                                    | 20,00                       | 20,00                                 |
| Categoria do plano                                                                                                    | Тіро                        |                                       |

# Passo 4 - Configure os campos da configuração

#### Confira os detalhes dos campos abaixo:

- Quantidade de pagamentos para gerar: quantos pagamentos serão gerados
- Tipo de pagamento padrão: o tipo de pagamento padrão do pagamento gerado
- Marcar como pago=sim ao cadastrar: se o pagamento será salvo com o campo pago = sim. Se não marcar será salvo com pago = não

IMPORTANTE: Essa função de gerar mensalidades só se aplica para planos do tipo MENSAL. Se o seu plano tiver tipos diferentes não use essa opção. Utilize um pacote nesse caso.

Voce deve estar nessa tela, como imagem abaixo:

| Informações do plano           | Controles de acesso     | Pagamentos para gerar a     |
|--------------------------------|-------------------------|-----------------------------|
| Quantos <mark>pagamento</mark> | os o sistema deve ger   | ar ao cadastrar?            |
| Essa opção permite voc         | ê escolher quantos paga | amentos o sistema irá gerar |
| Quantidade de pagamentos pa    | ara gerar               | Atencão! Ess                |
| 8                              |                         | validade do s               |
|                                | os pagamen              |                             |
| Tipo de pagamento padrão       |                         | os pagamen                  |

# Passo 5 - Cadastrar um cliente nesse plano e verificar os pagamentos gerados

Agora cadastre um cliente nesse plano e vamos conferir se os pagamentos serão gerados. Fiz um teste aqui e obtive sucesso.

Os pagamentos foram gerados automaticamente como a imagem abaixo, confira:

#### Planos ativos 1 BALETT FITNESS | Dt. início: 23/08/16 | Dias restantes: O configurar horários de agendamentos 🔟 criar mensalidac 🖋 editar plano 🔟 gerar mensalida 📭 inativar 💼 dar desconto O recuperar dias 🖻 excluir Sefetuar pagamer Pagamentos gerados Pagamentos do plano automaticamente no ato 🗹 pago 🖨 recibo 🛍 excluir de cadastro Valor Ref. Mês Período Pago Valor Pago Dt. Pgto. Tipo Pgto. 23/03/2017 - 23/04/2017 23/03/2017 11:17 145,00 Março Sim 145,00 Dinheiro 23/02/2017 - 23/03/2017 23/02/2017 11:17 145.00 Fevereiro 145.00 Dinheiro 23/01/2017 11:17 145,00 Janeiro 23/01/2017 - 23/02/2017 Sim 145,00 Dinheiro 145,00 Dezembro 23/12/2016 - 23/01/2017 145,00 23/12/2016 11:17 Dinheiro 145,00 Novembro 23/11/2016 - 23/12/2016 145,00 23/11/2016 11:17 Dinheiro Sim 145.00 Outubro 23/10/2016 - 23/11/2016 145.00 23/10/2016 11:17 Dinheiro 145,00 Setembro 23/09/2016 - 23/10/2016 Sim 145,00 23/09/2016 11:17 Dinheiro 145,00 23/08/2016 - 23/09/2016 145,00 23/08/2016 11:17 Dinheiro Agosto

Pronto agora o plano está configurado para gerar automaticamente.

#### Lembre-se.

Quando algum cliente for cadastrado nesse plano, os pagamentos serão gerados automaticamente. Se quiser remover esse comportamente, edite o campo quantidade acima e deixe sem nenhum valor.

Em caso de dúvidas ou dificuldades, não deixe de entrar em contato om o suporte através de: e-mail: suporte@mobilemind.com.br cel: (54) 9900 8894 whatsapp: (54) 9900 8894 fixo: (54) 3013-7427